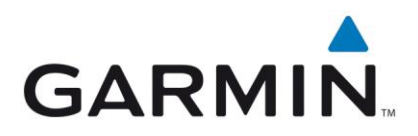

Po kúpe zariadenia je potrebné si prístroj zaregistrovať. Registrácia zariadenia Vám umožní dostať sa bližšie k službám, aktualizáciám máp, aktualizáciám softvéru a informáciách o novinkách.

Choďte na stránku <u>http://my.garmin.com</u> (Podporovaný prehliadač Internet Explorer 7 alebo vyšší, Firefox )

Pred registráciou na stránke my.garmin.com je potrebne mať nainštalovaný **Zásuvný modul Garmin Communicator.** Communicator slúži na komunikáciu zariadenia Garmin so serverom Garmin. Aktuálnu verziu komunikátora nájdete na stránke <u>www.garmin.com</u>. Po stiahnutí súboru CommunicatorPlugin\_xxx.exe je potrebné vypnúť prehliadač a spustiť inštaláciu programu. Po dokončení inštalácie budete pokračovať v registrácií na stránke <u>my.garmin.com</u>.

1. Na stránke si zvolíte váš jazyk

2. Ak nemáte ešte vytvorené konto na stránke my.garmin.com stlačte <u>"Zaregistrujte</u> si svoj produkt značky Garmin".

V prípade, že už máte vytvorené konto na stránke my.garmin.com, prihlasite sa do svojho konta (3.). Po prihlásení stlačíte **myProducts** a následne <u>Registrovať teraz</u> alebo <u>Zaregistrujte</u>. Ďalej pokračujte podľa návod v <u>kroku 2</u>.

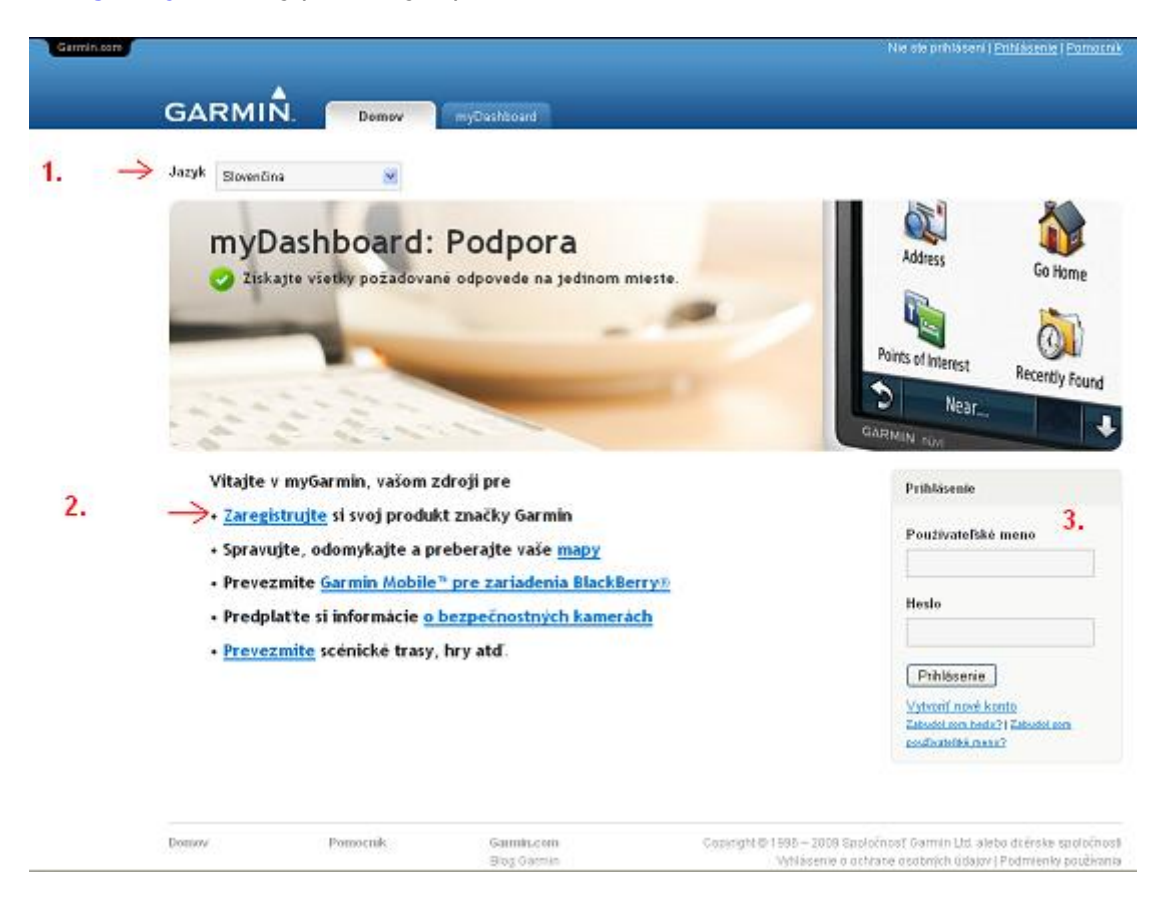

## Pozor: registrácie na stránkach <u>www.unlock.garmin.sk</u>, <u>www.garmin.sk</u> a <u>http://my.garmin.com</u> nie sú prepojene. Na každú stránku je potrebné sa zvlášť registrovať.

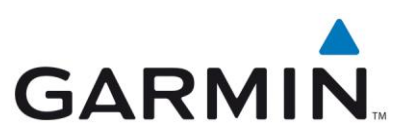

- Mapy Vyhľadajte dostupné aktualizácie máp alebo
- Softvér Získajte bezplatné softvérové aktualizácie,
- · Služby Pozrite si, obnovte alebo preneste služby n
- Podpora Získajte odpovede z online knižnice najča
- E-mailové upozornenia Zaregistrujte sa a my ván alebo novinky o produktoch a špeciálne ponuky.
- Ochrana Buďte včas informovaní o dôležitých záru účelmi poistenia (ak je zariadenie poistené).

Vytvorte účet alebo sa zaregistrujte a môžete začať. So Garmin počas registrácie sa bude manipulovať v súlade <u>Garmin</u>.

Vytvorenie účtu alebo registrácia

Vyplňte potrebné údaje ako je Celé meno (vaše meno), E-mail (váš email), Používateľské meno (vaše prihlasovacie meno-nick), Heslo, Znovu zadajte heslo (pre kontrolu správnosti), Jazyk. Stlačte na \*Vyjadriť súhlas s podmienkami a ustanoveniami?

✓ \*Vyjadriť súhlas s podmienkami a ustanoveniami?

Potom stlačte **Ďalej**, konto na stránke my.garmin.com máte vytvorené. Na nasledujúcej stránke si môžete nastaviť aby vám chodili informácie o aktualizáciách máp a softvéru pre vaše zariadenia, ktoré máte zaregistrovane vo svojom konte. Po nastavení stlačte **Predplatiť**.

## Vytvorenie účtu a registrácia zariadenia na my.garmin.com

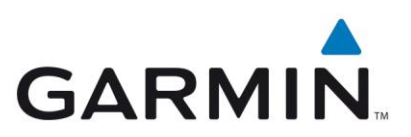

Krok 2.

Na nasledujúcej stránke si zvoľte Zariadenie Garmin

## Registrácia produktu

Vyberte produkt, ktorý chcete zaregistrovať.

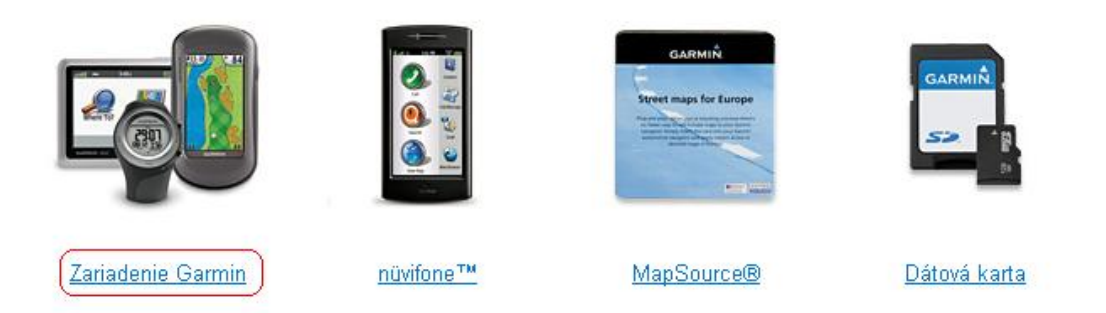

Pripojte Zariadenie Garmin k PC. Zariadenie sa musí pripojiť k PC ako externý disk.

Zadajte sériové číslo vášho zariadenia a stlačte **Ďalej**. (Sériové číslo je umiestnené na spodnej hrane zariadenia, sú to alfanumerické znaky v tvare XXXXXXXX bez pomlčiek).

Garmin Plugin Communicator vám vyhľadá pripojené zariadenie Garmin k PC.

V prípade, že v zariadení nie je aktuálny softvér, ponúkne vám možnosť ho aktualizovať. Pre získanie nového softvéru do zariadenia potvrďte **Súhlas** (1 na obrázku) a následne stlačte **Prevziať do zariadenia** (2 na obrázku)

Registrácia produktu

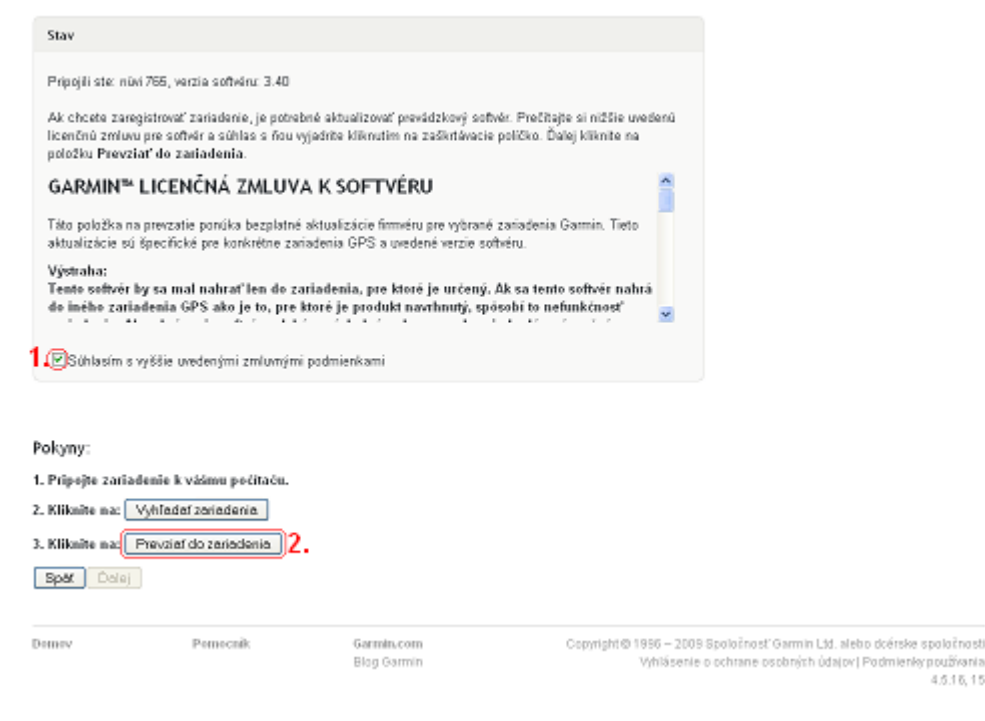

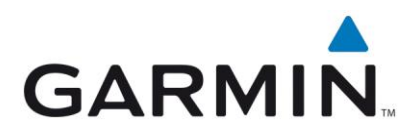

Najnovší softvér sa vám nahrá do zariadenia. Po dokončení preberania sa vám zobrazia pokyny na obrazovke:

1) Odpojte zariadenie od počítača a umožnite mu realizovať reštart. Zariadenie nezapínajte ani nevypínajte, kým sa nevráti na hlavnú obrazovku.\* Manipuláciou so zariadením po odpojení od počítača ho môžete poškodiť a znefunkčniť.

2) Zariadenie znovu pripojte k počítaču. Potom čakajte 30 sekúnd, kým sa nepripojí k PC ako externý disk.

3) Kliknite na tlačidlo Vyhľadať zariadenia.

4) Kliknite na tlačidlo Ďalej.

Registrácia produktu

| Stav                                                                           |                                                                                                    |                                                                      |                                                                                                    |                  |
|--------------------------------------------------------------------------------|----------------------------------------------------------------------------------------------------|----------------------------------------------------------------------|----------------------------------------------------------------------------------------------------|------------------|
| Nasledovné za<br>Model: <mark>Zobra:</mark><br>ID zariadenia<br>Číslo verzie s | riadenie je pripojené k vášmu j<br>zi sa model zariadenia ktor<br>1: Zobrazí sa ID číslo zariado<br>1:oftvéru: 3.60 | na položku Ďalej,<br>lete zaregistrovať<br>a ktoré idete registrovať |                                                                                                    |                  |
| Pokyny:<br>1. Pripojte zaria                                                   | ndenie k vášmu počítaču.                                                                                            |                                                                      |                                                                                                    |                  |
| 2. Kliknite na:                                                                | Vyhľadať zariadenia                                                                                                 |                                                                      |                                                                                                    |                  |
| 3. Pokračujte kl                                                               | iknutím na položku Ďalej.                                                                                           |                                                                      |                                                                                                    |                  |
| Spät Dalej                                                                     |                                                                                                    |                                                                      |                                                                                                    |                  |
| Domov                                                                          | Pomocník                                                                                                    | Garmin.com<br>Blog Garmin                                            | Copyright © 1996 – 2009 Spoločnosť Garmin Ltd. alebo dcérske spoločno<br>Vyhlásenie o ochrane osobných údajov∣ Podmienky používar<br>4.516. | sti<br>nia<br>15 |

Po kliknutí na tlačidlo Ďalej sa vám môže zobraziť doplnenie registračných údajov. Vyplňte prosím adresu, mesto, štát/provincia (nechajte none), PSČ a Štát. Potom stlačte **Ďalej** a registrácia produktu je dokončená.

Ak sa chcete presvedčiť či je zariadenie zaregistrovane, stačí kliknúť na **myProducts**, zaregistrované zariadenie bude v zozname.